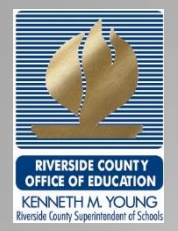

# Needs Assessment Tool (NAT)

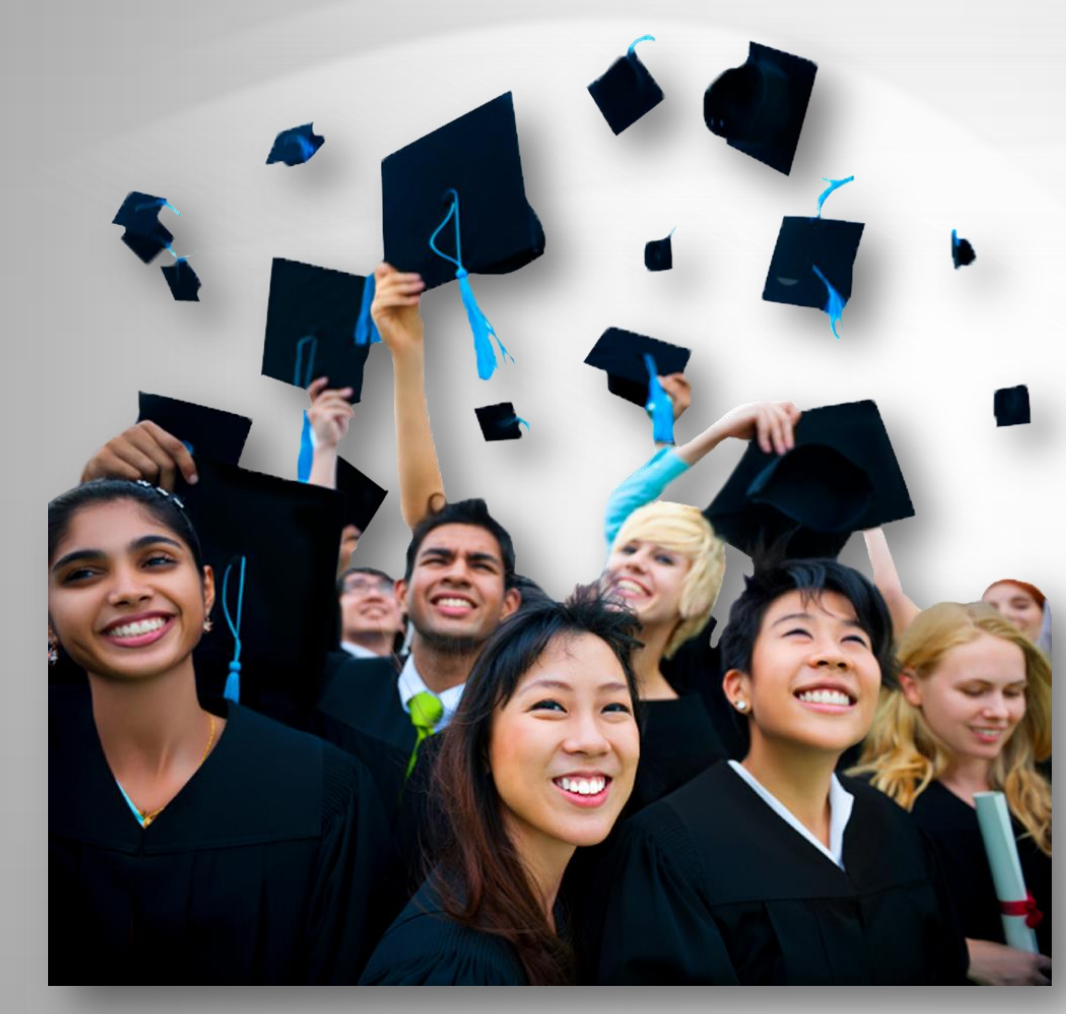

"I have been struck by how important measurement is to improving the human condition. You can achieve incredible progress if you set a clear goal and find a measure that will drive progress toward that goal."

- Bill Gates

## **Purpose and Design**

- Simplify needs analysis.
- Identify district and subgroup performance across all LCAP metrics at-a-glance.
- Display historical trends by subgroup.
- Highlight underperforming subgroups.
- Set goals.
- Prioritize and target actions and services.
- Monitor yearly progress.

## **NAT Dashboard**

| *Required LCAP Metrics                                                                   | rear<br>Statewide | District    | Black or African<br>American | American Indian<br>or Alaska Native | Asian          | Filipino  | Hispanic or Latino | Native Hawaiian<br>or Pacific Islander | White | Two or more Races | No Race Reported | Socio-<br>economically<br>Disadvantaged | English Learners | Students with<br>Disabilities | Foster Youth |
|------------------------------------------------------------------------------------------|-------------------|-------------|------------------------------|-------------------------------------|----------------|-----------|--------------------|----------------------------------------|-------|-------------------|------------------|-----------------------------------------|------------------|-------------------------------|--------------|
| State Enrollment                                                                         | 6,236,67          | 2           | 6.2<br>↔→→→                  | 0.6                                 | 8.7<br>⊷····   | 2.4       | •53:3 •            | 0.5                                    | 25.0  | 2.7               | 0.6              | *59.4                                   | 22.7             | 11.3                          |              |
| District Enrollment<br>Distribution                                                      | 2014              |             | 14.7                         | 0.2                                 | 1.7            | 1.5       | 73.0               | 0.4                                    | 5.9   | 1.4               | 1.2              | 81.5                                    | 23.4             | 9.6                           | 1.6          |
| Conditions of Learning                                                                   |                   |             |                              |                                     |                |           |                    |                                        |       |                   |                  |                                         |                  | 4                             |              |
|                                                                                          |                   |             |                              |                                     |                |           |                    |                                        |       |                   |                  |                                         |                  |                               |              |
| 7. Course Access                                                                         |                   |             | •                            | •                                   | 0              |           | ۲                  | •                                      | 0     | 0                 | •                | •                                       | •                | •                             | •            |
| 7. Course Access<br>UC/CSU Required Course<br>Enrollment Rate                            | 2014              | ••<br>95.8  | 93.9                         | 93.3                                | ●<br>●<br>96.9 | ●<br>96.4 | ●<br>96.5          | 91.7                                   | 92.1  | ●<br>●<br>96.7    | •<br>100.0       | 95.6                                    | <b>8</b> 5.0     | •57.9*                        | 88.5         |
| 7. Course Access<br>UC/CSU Required Course<br>Enrollment Rate<br>AP Courses Offered Rate | 2014 2014         | 95.8<br>1.7 | 93.9                         | 93.3                                | 96.9           | 96.4      | 96.5               | 91.7                                   | 92.1  | 96.7              | 100.0            | 95.6                                    | 85.0             | •57.9*                        | 88.5         |

- All LCAP metrics are displayed in a single concise format.
- Each cell displays three years of trend data for comprehensive analysis.
- Cell format and stoplight indicators highlight performance.

# **Interpreting Cell Data**

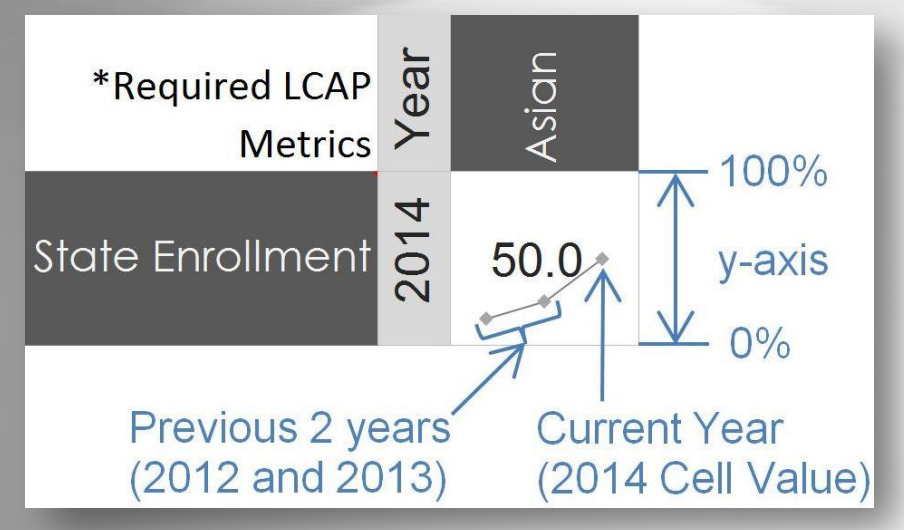

- The numeric value in the cell is a percent value (i.e., 50.0 = 50.0%).
- The numeric value displayed in the cell corresponds to the year displayed in the Year column.

- The trend line displays three years of data.
- The third trend line marker corresponds to the value displayed in the cell.
- The first two trend line markers display the previous two years of data.
- The cell height is the y-axis for the trend line.
  - The top of the cell represents 100%.
  - The bottom of the cell represents 0%.

# Analysis, Planning & Goal Setting

| *Required LCAP Metrics                    | Year | Statewide | District    | Foster Youth | Reclassified as<br>Fluent English<br>Proficient |  |
|-------------------------------------------|------|-----------|-------------|--------------|-------------------------------------------------|--|
| State Enrollment                          | 2014 | 6,236,672 |             |              | 12.0<br>•                                       |  |
| District Enrollment<br>Distribution       | 2014 |           |             | 1.6          | 20.9                                            |  |
| Conditions of Learning                    |      |           |             |              |                                                 |  |
| 7. Course Access                          |      |           |             | •            |                                                 |  |
| UC/CSU Required Course<br>Enrollment Rate | 2014 |           | ⊷⊶⊶<br>95.8 | 88.5         | 99.4                                            |  |
| AP Courses Offered Rate                   | 2014 |           | 1.7<br>⊶⊶   |              |                                                 |  |
| AP Course<br>Enrollment Rate              | 2014 |           | 12.5<br>⊷⊷→ | 2.0          | 16.7                                            |  |

- The pink cell shading indicates that the subgroup's value is below the district value for that specific metric.
- The stoplights indicate overall subgroup performance for a given state priority relative to the district mean.
  - Green: All metrics with data are above the district mean.
  - Yellow: Greater than 50% or more metrics are above the district mean.
  - Red: 50% or less metrics are above the district mean.

## **Progress Monitoring**

| *Required LCAP Metrics                    | Year Change | Statewide | District | Black or African<br>American | American Indian<br>or Alaska Native |
|-------------------------------------------|-------------|-----------|----------|------------------------------|-------------------------------------|
| Conditions of Loanning                    | 9           | e         | 6 - S    |                              |                                     |
| 7. Course Access                          |             | v         |          | 0                            | •                                   |
| UC/CSU Required Course<br>Enrollment Rate | 1           |           | 0.1      | 1.0                          | 0.8                                 |
| AP Courses Offered Rate                   | 1           |           | 0.1      |                              |                                     |
| AP Course<br>Enrollment Rate              | 1           |           | 4.3      | 4.5                          | -3.2                                |

- Measure the impact of your actions and services with the growth report.
- Monitor the difference between the current year and the previous for each metric and subgroup.

### **NAT Data Population**

#### We can populate the NAT with your data

### For additional information, please contact: Steve Ayón, Data Coordinator Assessment and Accountability Services (951) 826-6601

## **Commonly Asked Questions**

#### Is the Needs Assessment Tool free?

The blank NAT is free and ready to populate.

#### Where can I get the NAT?

The NAT can be found at: http://www.rcoe.us/educationalservices/assessment-and-accountabilityservices/lcap-development-resources/

### **Needs Assessment Tool**

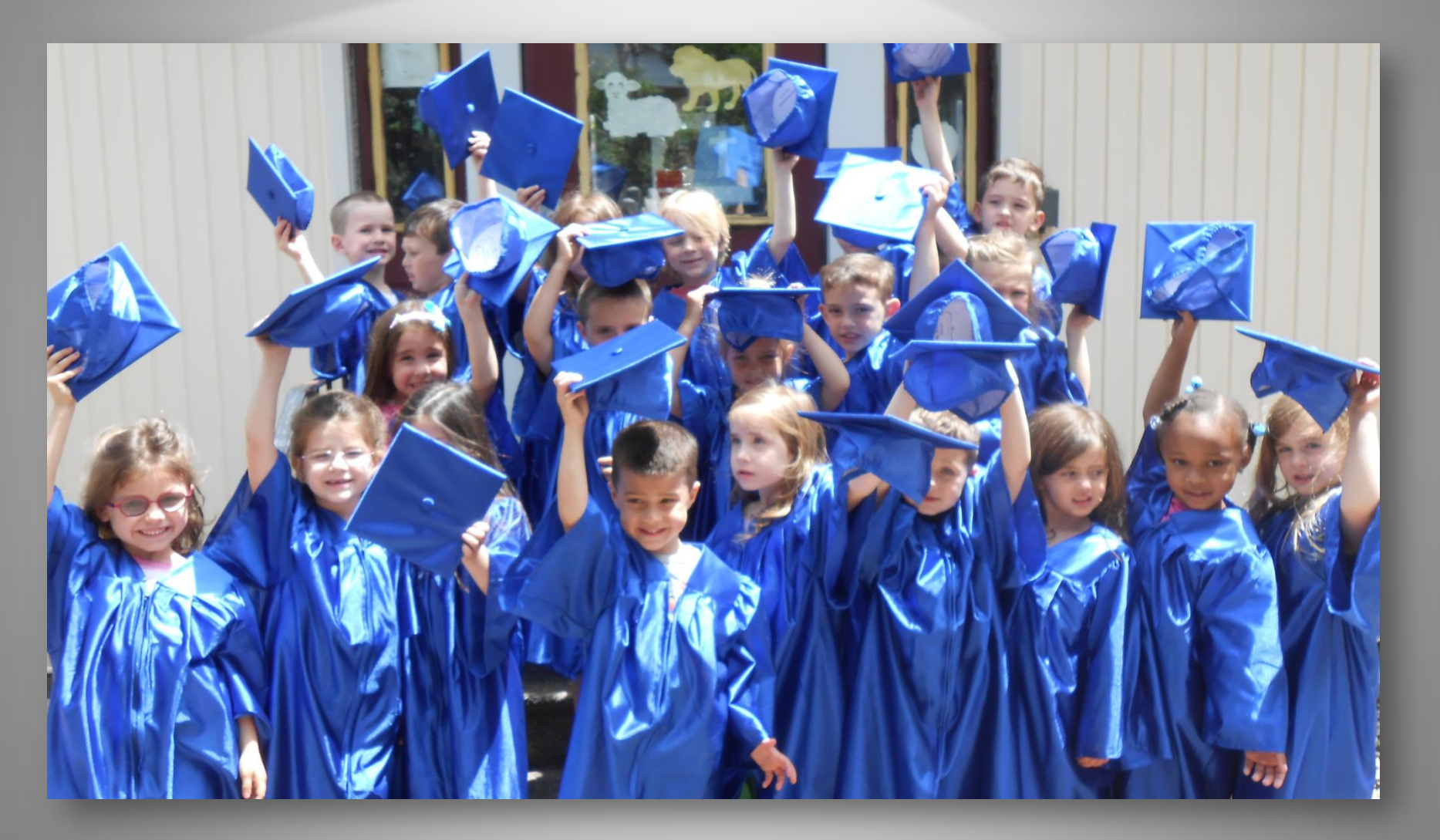